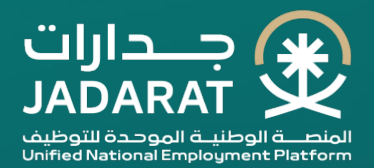

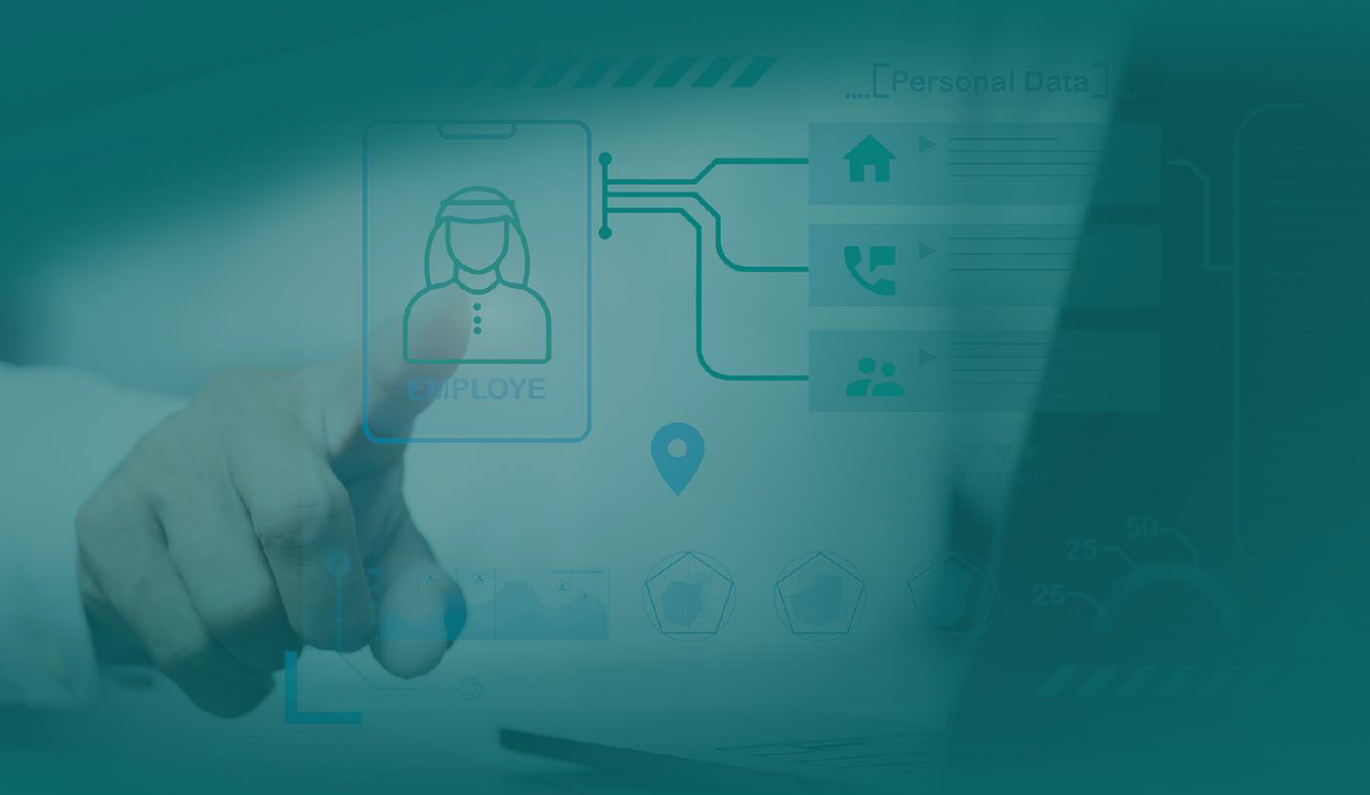

Managing Jobs on the Unified National Employment Platform (Jadarat)

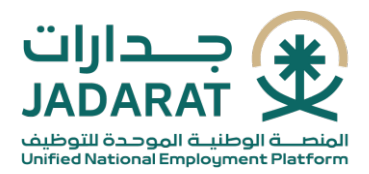

## Login

You can access the Unified National Employment Platform (Jadarat) by visiting its website (jadarat.sa) and then click at the top of the page 'For Employer' or select 'Login'.

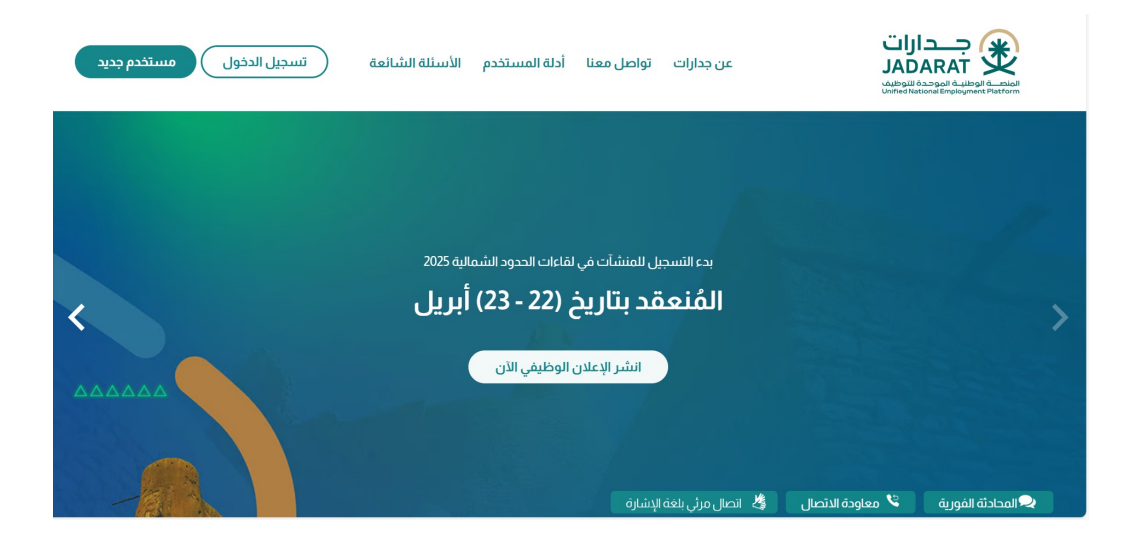

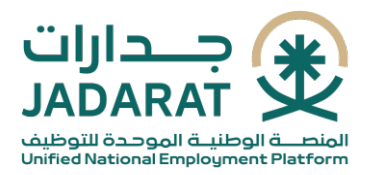

After selecting 'Login', you will be redirected to the Nafath page, enter your National ID Number and your password, then click on 'Login'.

| 100000000 ilói                                         |  |
|--------------------------------------------------------|--|
| National Ginale Circo On                               |  |
| National Single Sign-On                                |  |
| Dear Unified National Employment Platform Jadarat user |  |
|                                                        |  |
|                                                        |  |
|                                                        |  |
| Login using Nafath App                                 |  |
|                                                        |  |
| ID number *                                            |  |
|                                                        |  |
|                                                        |  |
|                                                        |  |
|                                                        |  |
| → Login                                                |  |
|                                                        |  |
| J. Download the ann                                    |  |
|                                                        |  |
|                                                        |  |
|                                                        |  |
| Or connect with                                        |  |
|                                                        |  |
| Username and password                                  |  |
|                                                        |  |

In case of a user logging in as a (Delegate- Sub-user), the system will display information based on this user.

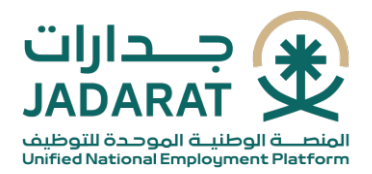

Users can access job listing ads for a specific entity, check their status, and view the published ads and their conditions by clicking on "Job Advertisements" from the sidebar menu. Additionally, users can filter job ads to easily find a specific job posting.

| MM C 500 C                                        |                                  |                        |                                                                                                 | •           | جاز المحدودة     | شركةافق الحر<br>مفوض                                                             |                                                       |
|---------------------------------------------------|----------------------------------|------------------------|-------------------------------------------------------------------------------------------------|-------------|------------------|----------------------------------------------------------------------------------|-------------------------------------------------------|
|                                                   |                                  |                        |                                                                                                 |             |                  | الإعلانات الوظيفية 🗧                                                             | الرئيسية                                              |
| ث تصدیر اعلان جدید                                |                                  |                        |                                                                                                 |             |                  | الإعلانات الوظيفية                                                               | 🕄 الإعلانات الوظيفية                                  |
|                                                   |                                  |                        |                                                                                                 |             |                  |                                                                                  | (ج) منشآتي                                            |
| تاريخ بداية النشر إلى                             |                                  | تاريخ بداية النشر من   | العنوان الوظيفي                                                                                 |             | رقم الإعلان      | و 🗍 ملف بیانات المنشأة                                                           |                                                       |
| 🔵 التقويم الهجري                                  |                                  | 💽 التقويم الهجري       |                                                                                                 |             |                  |                                                                                  | 88 استقطاب المواهب                                    |
| تاريخ إنشاء الإعلان الي                           |                                  | تاريخ إنشاء الإعلان من | تاريخ نهاية النشر إلى 🖿 🖿 تاريخ إنشاء                                                           |             |                  | تاريخ نهاية النشر من                                                             | ·····                                                 |
| 🔵 التقويم الهجري                                  |                                  | 🔵 التقويم الهجري       | 🔵 التقويم الهجري                                                                                |             |                  | 🔵 التقويم الهجري                                                                 | دَيْ اللقاءات الوظيفية                                |
| dill.                                             | •                                | نوع الإعلان            | Q                                                                                               | المنطقة     | •                | حالة الإعلان                                                                     | جدادات المنشأة                                        |
|                                                   |                                  |                        |                                                                                                 |             |                  |                                                                                  | 🧿 الدعم                                               |
| مغلقة                                             | 20202026020513                   | مغلقة                  | 20202026020601                                                                                  | مغلقة       |                  | 20202025457780                                                                   | <li>الأسئلة الشائعة</li>                              |
|                                                   | بناء                             |                        | فني اطفاء                                                                                       |             |                  | حارس أمن                                                                         |                                                       |
| /16/02 © مكة المكرمة                              | تاريخ الإنشاء: 445               | ◎ مكة المكرمة          | تاريخ الإنشاء: 16/02/1445                                                                       | عكة المكرمة | , ©              | تاريخ الإنشاء: 16/02/1445                                                        |                                                       |
| المالية (10 مالية)<br>الماليخ المالية<br>الصلاحية | 06/11/1443 💼<br>تاريخ بداية النش | 06/<br>cb              | 12/1443 (1) 06/11/1443 (1) الملاحة التشر تاريخ انتم<br>تاريخ بداية النشر تاريخ انتم<br>الصلاحية |             | 19               | 18/12/1442 الشر 18/12/1442 المنابع<br>تاريخ يداية النشر تاريخ النقاء<br>الصلاحية |                                                       |
| مغلقة                                             | 20202025376658                   | قيد الاعتماد           | 20250127092107355                                                                               | الاعتماد    | <mark>قيد</mark> | 20250126042136684<br>نغاب أيت الاحتار الأعمام                                    | م 📽 🛛 مُتَعَمَّدُهُمُا مُتَعَمَّدُهُمُا مُعَمَّدُهُمُ |

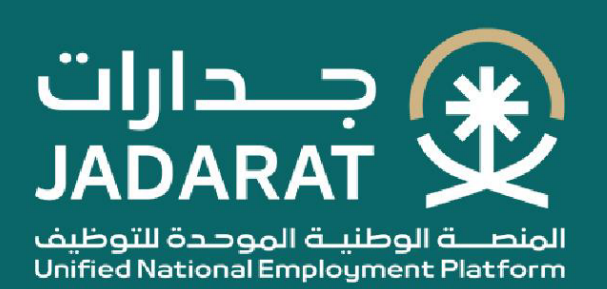